# 指定した場所にズーム

ご存知でしたか?... 地理座標を入力して、その場所に移動、拡大します。

### 指定した場所にズームすることで...

- 縮尺、幅、高さを決めて指定した場所へズームできます。
- 地理座標を手入力できます。
- 入力する座標の座標参照系を選択できます。

[指定した場所 / スケールに移動 (Zoom to Location)] オプション

座標に従って拡大表示

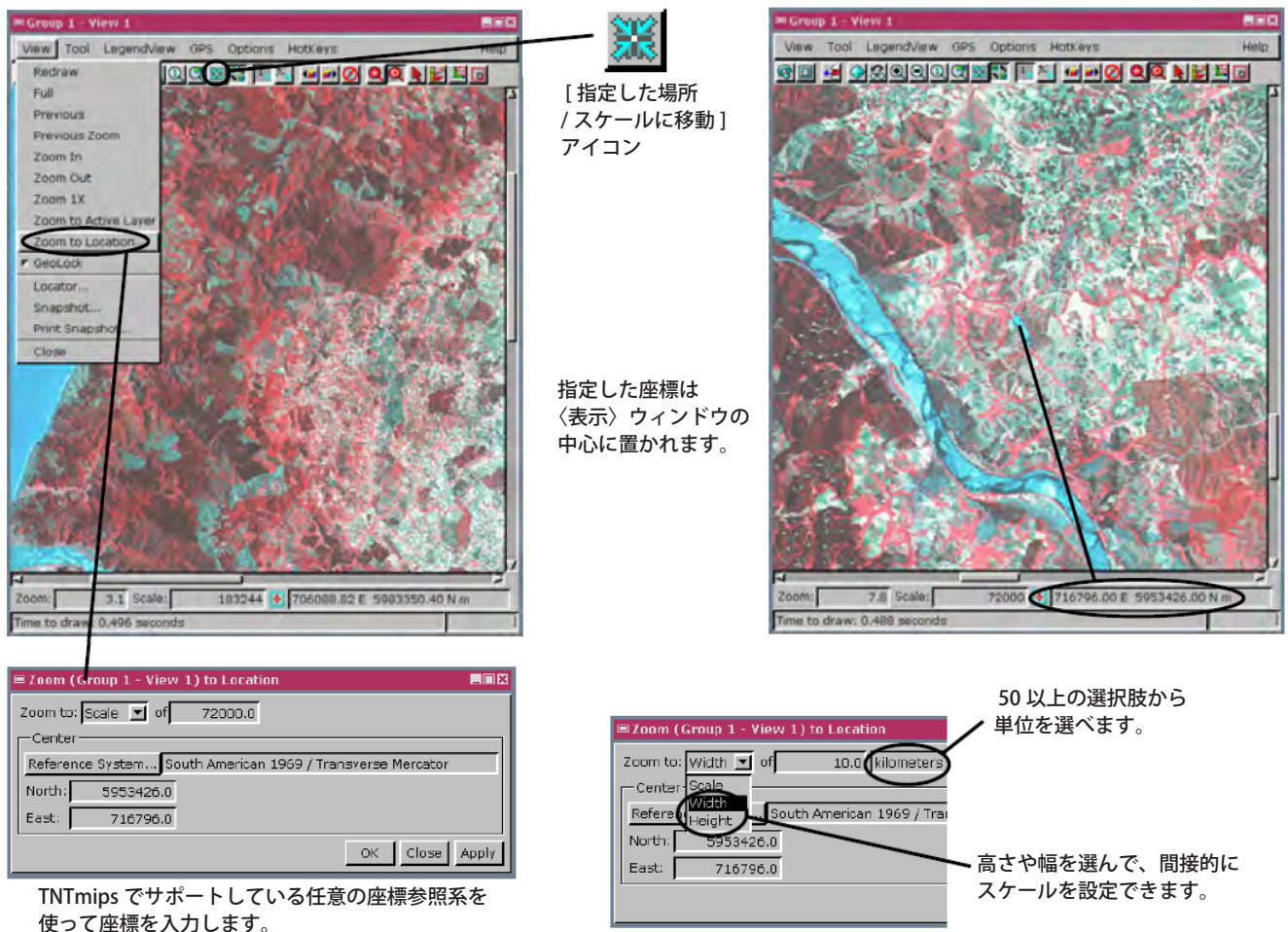

## 指定した場所にズームする方法

- 表示ウィンドウの [指定した場所 / スケールに移動] アイコンを選択するか、または
- ▶ 表示ウィンドウ上の [表示ウィンドウ]メニューをクリックして、[指定した場所 / スケールに移動]を選択します。
- 表示ウィンドウの中心の座標を [北 (North)]と [東 (East)] に入力します。
- スケール、高さ、幅の中から [ ズーム (Zoom)] の基準を選びます。
- スケール、高さ、幅に適当な値を入力します。
- [適用 (Apply)] ボタンをクリックします。または
- [OK] ボタンをクリックして〈指定した場所 / スケールに移動〉ウィンドウを閉じて、ズームします。

## さらに知りたいことがあれば...

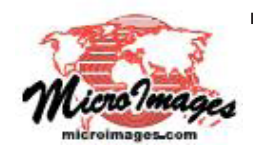

以下の入門書をご覧下さい: 地理空間データ表示 (Displaying Geospatial Data)

(翻訳)株式会社 オープン GIS 東京都墨田区吾妻橋 1-19-14 紀伊国屋ビル 1F Tel: (03)3623-2851 Fax: (03)3623-3025 E-mail: info@opengis.co.jp